1 / 21

## GentooInstall

# Gentoo linux

1 Gentoo linux <u>1.1</u> 1.2 1.2.1 가 1.2.2 1.2.3 1.3 1.3.1 Live CD 1.3.2 Network 1.3.3 Root ) ( 1.3.4 1.4 Mirror 1.4.1 chroot 1.4.2 Portage 1.4.3 1.4.4 Boot strap 1.4.5 System 1.4.6 1.4.7 fstab 1.4.8 Kernel 1.4.8.1 Gentoo 1.4.8.2 genkernel 1.4.8.3 1.4.9 System 1.4.10 CRON 1.4.11 package <u>1.4.11.1</u> rp-pppoe 1.4.11.2 pcmcia-cs <u>1.4.11.3</u> vim 1.4.11.4 cvs 가 1.4.12 1.4.13 1.4.14 Network 1.4.15 autoload 1.4.16 Bootloader <u>1.4.17</u> <u>1.4.18</u> 가 portage 1.4.18.1 Gnome 1.4.18.2 1.4.18.3 1.4.18.4 mplayer 1.4.18.5 CD-RW cdrecord 1.4.18.6 1.4.18.7 FTP server

#

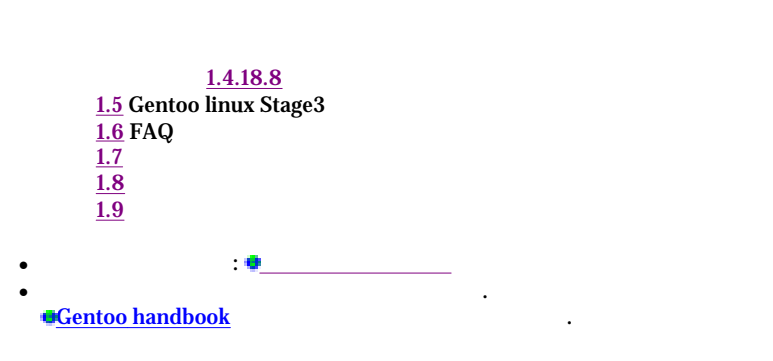

## <u>1.1</u>

• 7ŀ Gentoo

#

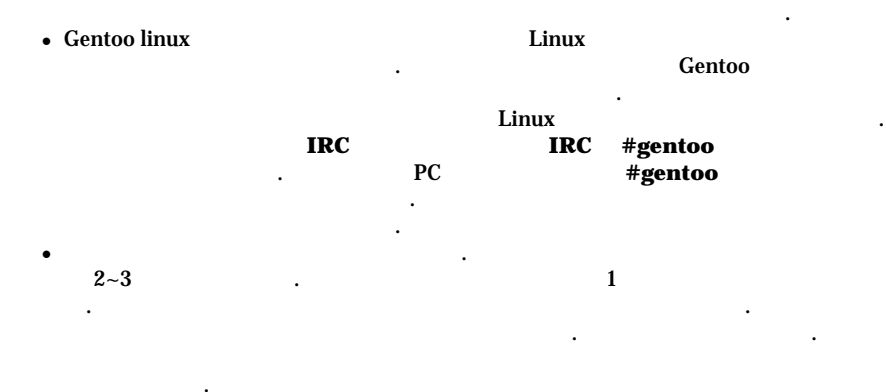

### 1.2

#### 1.2.1

| Gentoo linux home page ( )                          | • <u>view</u> |
|-----------------------------------------------------|---------------|
| Gentoo linux user group (                           | • <u>view</u> |
| Gentoo linux 2004.1 handbook ( )                    | • <u>view</u> |
| Gentoo linux <u>?</u> LiveCD 1.4 (x86) ISO download | download      |
| USE ( )                                             | • <u>view</u> |
| portage ( )                                         | • <u>view</u> |
| Linux Repository, including kernel source           | download      |
|                                                     | • <u>view</u> |
| 1.4 ( )                                             | • <u>view</u> |
| FAQ                                                 | • <u>view</u> |

#

#

| LDP Wiki: Gentoo Install                                                                                    |                                  |                                                                               | 3 / 21 | KLDP Wiki: Gentoo Install                                                                                                    | 4 / 21                                                                                                    |
|----------------------------------------------------------------------------------------------------|----------------------------------|-------------------------------------------------------------------------------|--------|----------------------------------------------------------------------------------------------------|----------------------------------------------------------------------------------------------------|
| 7)<br>1.0 Init<br>USE<br>Env.d HOWTO<br>Nano Basics Guide<br>Gentoo Oracle<br>Linux from scratch<br>1.2.2 7 | 가<br>t System<br>기<br>(LFS)<br># | ©view<br>©view<br>©view<br>©view<br>©view<br>©view<br>©view<br>©view<br>©view |        | <ol> <li>http://ftp.gentoo.or.kr/releases/x86/2004.1/liv<br/>2004.1.iso : livecd x86 ( 7 CD)</li> <li>http://ftp.gentoo.or.kr/releases/x86/2004.1/st<br/>2004.1.tar.bz2 : Stage 1</li> <li>http://ftp.gentoo.or.kr/releases/x86/2004.1/st<br/>2004.1.tar.bz2 : Stage 2</li> <li>http://ftp.gentoo.or.kr/releases/x86/2004.1/st<br/>2004.1.tar.bz2 : Stage 2</li> <li>http://ftp.gentoo.or.kr/releases/x86/2004.1/st<br/>2004.1.tar.bz2 : Stage 2</li> <li>stage 3 stage 27 stage 2</li> <li>stage 1 stage 2 7 stage 2</li> <li>stage 1 stage 2 7 1</li> </ol> | vecd/install-x86-minimal-<br>ages/x86/stage1-x86-<br>ages/x86/stage2-x86-<br>ages/x86/stage3-x86-<br>stage 1<br>stage 3<br>. stage 3<br>stage<br>make.conf |
| •                                                                                                    |                                  |                                                                               |        | . ( stage 1 .)                                                                                                    |                                                                                                    |
| emerge                                                                                                    | portage<br>)                     | ( emerge                                                                      |        | <u>1.3.1</u> Live CD #                                                                                                    |                                                                                                    |
| ebuild                                                                                                    | emerge                           |                                                                               |        | • • <u>?</u> LiveCD ISO image .                                                                                                    | 82 <u>?</u> MByte                                                                                                    |
| rc-update                                                                                                   | n                                | tsysv                                                                         |        | mirror7∤ 10 .                                                                                                    |                                                                                                    |
| env-update                                                                                                  |                                  | /etc/env.d<br>/etc/profile.env                                                |        | 1. ●Stage 1 /●Stage 2 /●Stage 3         • CD 1       .         • ISO CD       ?LiveCD7                                                                                                    |                                                                                                    |
| net-setup                                                                                                   | Network                          |                                                                               |        | CD                                                                                                    | J                                                                                                    |
| adsl-setup, adsl-start,<br>adsl-stop, adsl-connect                                                          | ADSL                             |                                                                               |        |                                                                                                    | , , , , , , , , , , , , , , , , , , ,                                                                                                    |
| genkernel                                                                                                   | gentoo kernel                    | . (                                                                           | .)     | carecora -v -eject speed=4 dev=0,0,0 install-x86-minimal-200                                                                                                    | 4.1.ISO                                                                                                    |
| w3m                                                                                                    | X가                               | (                                                                             | links  | • CD7† CD .                                                                                                    |                                                                                                    |
| <u>cdrecord</u>                                                                                             | CD burning                       | .,                                                                            |        | <u>1.3.2</u> Network #                                                                                                    |                                                                                                    |
| qpkg                                                                                                    |                                  | .)                                                                            | . (    | • Gentoo linux 7<br>mirror                                                                                                    | Gentoo<br>Network 가                                                                                                    |
| chroot                                                                                                    |                                  |                                                                               |        | • adsl . net-setup                                                                                                    | network                                                                                                    |
| fdisk                                                                                                    |                                  |                                                                               |        | adsl adsl-setup                                                                                                    | adsl .                                                                                                    |
| 1.2.3                                                                                                    | #                                |                                                                               |        | • IP IP(dhcp)                                                                                                    |                                                                                                    |
| • CD                                                                                                    | livecd                           |                                                                               |        | livecd gentoo # net-setup eth0                                                                                                    |                                                                                                    |

| LDP Wiki: Gentoo Install                                                                                     |                                 | 5 / 21 | KLDP Wiki: Gentoo                                                    | Install                                                                                |                                                                                                    | 6 / 2                                       |
|----------------------------------------------------------------------------------------------------|---------------------------------|--------|----------------------------------------------------------------------|----------------------------------------------------------------------------------------|----------------------------------------------------------------------------------------------------|---------------------------------------------|
| • adsl                                                                                                    | adsl ID, Password, DNS          |        | Disk /dev/hda: 3<br>255 heads, 63 s<br>Units = cylinde               | 30.0 GB, 30005821440<br>ectors/track, 3648 c<br>rs of 16065 * 512 =                    | ) bytes<br>cylinders<br>8225280 bytes                                                                                                    |                                             |
| livecd gentoo # adsl-setup<br>/* ADSL ID, Pa:<br>livecd gentoo # adsl-start<br>Connected!<br>livecd gentoo # | ssword, DNS (STANDALONE ) */    |        | Device Boot<br>/dev/hda1 *<br>/dev/hda2<br>/dev/hda3<br>/dev/hda4    | StartEnd1131410581059361436153648                                                      | Blocks         Id         System           104391         83         Linux           8393962+         83         Linux           20531070         83         Linux           273105         82         Linux swar | 100MByte<br>8GByte<br>20GByte<br>p 256MByte |
| • "/etc/resolv.conf" na                                                                                      | meserver                        |        | •                                                                    |                                                                                        |                                                                                                    |                                             |
| · Gentoo 2004.1 NIC가                                                                                         | 가                               |        | /dev/hda1="                                                          | /boot", /dev/hda2=                                                                     | ="/backup" , /dev/hda3=                                                                                                    | "/", /dev/hda4="swap"                       |
| 2004.0                                                                                                    | 가<br>NIC가 가                     |        | •                                                                    |                                                                                        |                                                                                                    | · ·                                         |
| 2004.1 2<br>2<br>. 2004.0 200<br>가 <b>2004.0 </b> •                                                          | 004.0<br>4.1 2004.1<br>. 2004.1 |        | cdimage root #<br>cdimage root #<br>                                 | mke2fs -j /dev/hda1<br>mkswap /dev/hda4 ; s                                            | ; mke2fs -j /dev/hda2 ;<br>swapon /dev/hda4                                                                                                    | mke2fs -j /dev/hda3                         |
| 1.3.3 Root (                                                                                                 | ) #                             |        | •<br>ext2                                                            | ext3<br>"-j"                                                                           | mke2fs<br>. 가                                                                                                    | "- <b>j</b> "                               |
| • Gentoo 1 4 2004 0                                                                                          | sshd                            |        | •                                                                    | "/mnt/ge                                                                               | entoo" mount                                                                                                    |                                             |
| (                                                                                                    |                                 |        | cdimage root #<br>cdimage root #<br>cdimage root #<br>cdimage root # | mount /dev/hda3 /mn1<br>mkdir /mnt/gentoo/bc<br>mount /dev/hda1 /mn1<br>cd /mnt/gentoo | t/gentoo<br>oot<br>t/gentoo/boot                                                                                                    |                                             |
| New UNIX password: xxxxxxx<br>Retype new UNIX password : xxxxxxxx                                            |                                 |        | •                                                                    | sta                                                                                    | ige1 package ".                                                                                                    | /mnt/gentoo"                                |
| •<br>sshd .                                                                                                  |                                 |        | livecd gentoo #<br>livecd gentoo #                                   | cd /mnt/gentoo<br>wget http://ftp.ger                                                  | ntoo.or.kr/releases/x86/2                                                                                                    | 004.1/stages/x86/stage1-x86                 |
| livecd gentoo # /etc/init.d/sshd start                                                                       |                                 |        | <br>livecd gentoo #                                                  | tar -xvjf stage1-x8                                                                    | 36-2004.1.tar.bz2                                                                                                    |                                             |
| * Generating RSA-Hostkey [ ok                                                                                | ]                               |        |                                                                      |                                                                                        |                                                                                                    |                                             |
| * Starting sshd [ ok                                                                                         | ]                               |        | • Stage1                                                             | package                                                                                | proc                                                                                                    | proc mount                                  |
| •                                                                                                    | "ssh root@< >"<br>가 가           |        | livecd gentoo #                                                      | mount -t proc proc                                                                     | /mnt/gentoo/proc                                                                                                    |                                             |
| • ssh<br>"known_hosts"                                                                                       | "~,                             | /.ssh" | <ul> <li>swap<br/>MByte</li> </ul>                                   | 256 <u>?</u> MByte                                                                     | 2                                                                                                    | 가 256 <u>?</u>                              |
| 1.3.4#                                                                                                    |                                 |        | 1 4 Mirro                                                            |                                                                                        |                                                                                                    |                                             |
| •                                                                                                    | . (                             | :_     | <u>1.4</u> WIITO                                                     | // #                                                                                   | inuv                                                                                                    | nackago                                     |
| J<br>cdimage root # /sbin/fdisk -l                                                                           |                                 |        | •<br>mirror<br>mirror가                                               | Gentool                                                                                | mirror                                                                                                    | package                                     |
|                                                                                                    |                                 | 00.40  | han the states                                                       | (                                                                                      |                                                                                                    |                                             |
| .ip.//wiki.kiup.org/wiki.pnp/GentooInstall                                                                   | raction=print 2004              | -00-12 | http://wiki.kiap.org/                                                | /wiki.pnp/Gentoolr                                                                     | istall?action=print                                                                                                    | 2004-06-1                                   |

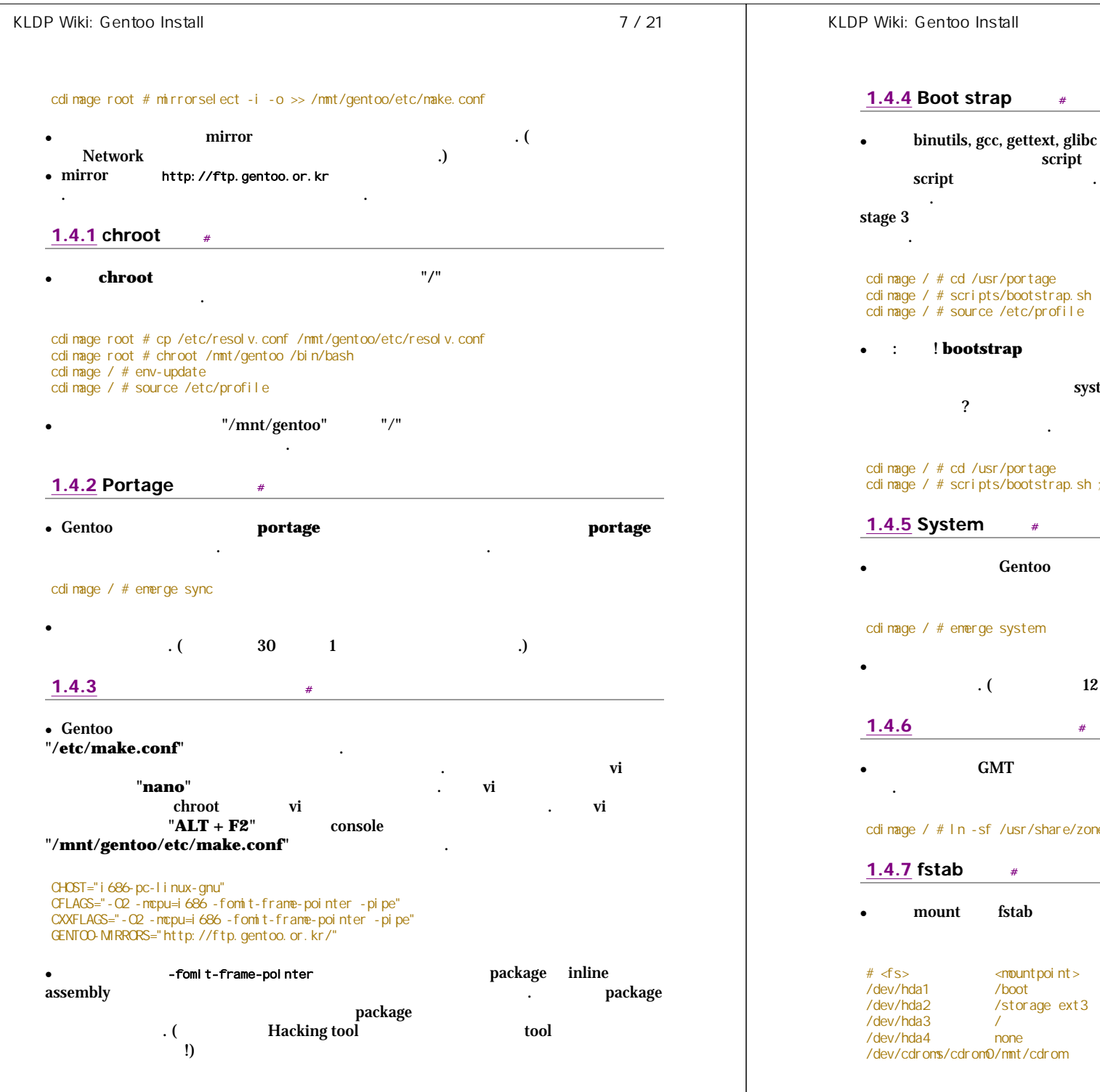

"emerge sync" script 가 4 "emerge system" cdimage / # scripts/bootstrap.sh cdimage / # source /etc/profile /\* bootstrap "emerge system" system cdimage / # scripts/bootstrap.sh ; source /etc/profile ; emerge system build

12 .) #

#### cdimage / # In -sf /usr/share/zoneinfo/Asia/Seoul /etc/localtime

| • mou        | nt fstab                  |               |               | mount     |                       |
|--------------|---------------------------|---------------|---------------|-----------|-----------------------|
|              |                           |               | •             |           |                       |
| # <fs></fs>  | <mountpoint></mountpoint> | <type></type> | <opts></opts> |           | <dump pass=""></dump> |
| /dev/hda1    | /boot                     | ext3          |               | noatime   | 1 1                   |
| /dev/hda2    | /storage ext3             |               |               | noatime   | 0 0                   |
| /dev/hda3    | 1                         | ext3          |               | noatime   | 0 0                   |
| /dev/hda4    | none                      | swap          |               | SW        | 0 0                   |
| /dev/cdroms/ | /cdrom0/mnt/cdrom         | i so9660      |               | noauto,ro | 0 0                   |

8 / 21

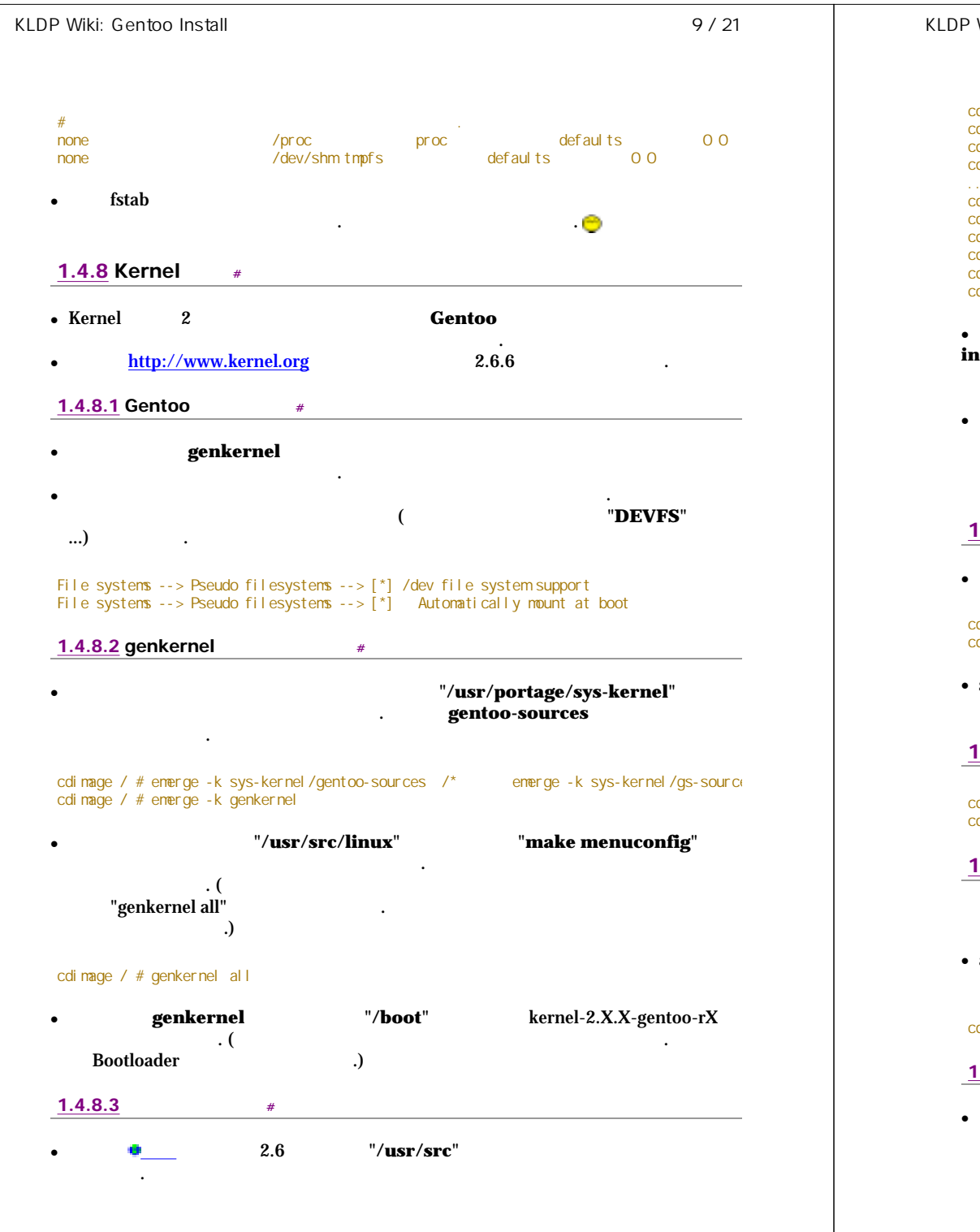

| Wiki: Gentoo Install                                                                                                    |                                               | 10 / 21            |
|----------------------------------------------------------------------------------------------------|-----------------------------------------------|--------------------|
| dimage / # emerge module-init-tools ( 2.6<br>dimage / # cd /usr/src<br>dimage / # wget http://www.kernel.org/pub/linux/ker<br>dimage / # tar -xvzf linux-2.6.6.tar.gz tar -x                                                              | nel/v2.6/linux-2.6.6<br>vjf linux-2.6.6.tar.1 | .tar.gz lin<br>522 |
| <br>dimage / # In -s linux-2.6.6 linux<br>dimage / # cd linux<br>dimage / # make mrproper<br>dimage / # make menuconfig ( )<br>dimage / # make clean modules modules_install bzIma<br>dimage / # cp arch/i386/boot/bzImage /boot/bzImage- | ge<br>2.6.4                                   |                    |
| bzImage                                                                                                    |                                               | "make              |
| stall" "/boot/vmlinuz"                                                                                                    | 가                                             | )                  |
| 가                                                                                                    | - 1                                           |                    |
|                                                                                                    |                                               |                    |
| · · ·                                                                                                    | •                                             |                    |
| •                                                                                                    |                                               |                    |
| .4.9 System #                                                                                                    |                                               |                    |
| syslog-ng                                                                                                    |                                               |                    |
| dimage / # emerge syslog-ng<br>dimage / # rc-update add syslog-ng default                                                                                                    |                                               |                    |
| syslog-ng . /usr                                                                                                    | /portage                                      | . (                |
| sysklogd .)                                                                                                    |                                               |                    |
| .4.10 CRON #                                                                                                    |                                               |                    |
| dimage / # emerge vixie-cron<br>dimage / # rc-update add vixie-cron default                                                                                                    |                                               |                    |
| .4.11 package #                                                                                                    |                                               |                    |
| <u>1.4.11.1</u> rp-pppoe #                                                                                                    |                                               |                    |
| adsl rp-pppoe<br>. USE="-X"                                                                                                    | · .                                           | X                  |
| dimage / # USE="-X" emerge rp-pppoe                                                                                                    |                                               |                    |
| <u>.4.11.2</u> pcmcia-cs #                                                                                                    |                                               |                    |
| pcmcia                                                                                                    |                                               |                    |
|                                                                                                    |                                               |                    |
|                                                                                                    |                                               |                    |

| KLDP Wiki: Gentoo Install                                                                                                    | 11 / 21 | KLDP V                                             | Viki: Gentoo Instal                                                                                                    | I                                                      |                   |      | 12 / 21    |
|----------------------------------------------------------------------------------------------------|---------|----------------------------------------------------|----------------------------------------------------------------------------------------------------|--------------------------------------------------------|-------------------|------|------------|
| cdimage / # emerge sys-apps/pcmcia-cs<br>cdimage / # rc-update add pcmcia default                                                                                                    |         | module<br>Etherne                                  | et driver module                                                                                                    | .o( .ko                                                | . e100.o(<br>)    | 2.6  | e100.ko)   |
| <u>1.4.11.3</u> vim #<br>cdimage / # emerge vim                                                                                                    |         | # This<br># Check<br># 3c59>                       | is assuming that yo<br>/lib/modules/ <kern< td=""><td>ou are using a 3com card.<br/>Nel version&gt;/kernel/drive</td><td>rs/net for your c</td><td>ard.</td><td></td></kern<> | ou are using a 3com card.<br>Nel version>/kernel/drive | rs/net for your c | ard. |            |
| <u>1.4.11.4</u> cvs #                                                                                                    |         | e100                                               |                                                                                                    |                                                        |                   |      |            |
| cdimage / # emerge cvs                                                                                                    |         | <u>1.4.1</u>                                       | 6 Bootloader                                                                                                    | #                                                      | arub              |      |            |
| 1.4.12 가 #                                                                                                    |         | •                                                  | loader                                                                                                    |                                                        | grub              |      |            |
| root root 2                                                                                                    |         | cd i mage<br>cd i mage<br>cd i mage                | e / # emerge -p grub<br>e / # emerge -p lilo<br>e / # emerge lilo                                                                                                    | ) /* Grub<br>) /* Lilo가<br>/* lilo가                    | */<br>*/<br>lilo  | */   |            |
| > : livecd .<br>!                                                                                                    |         | •<br>gr                                            | lilo<br>ub                                                                                                    | "/etc/lilo.conf"<br>"/boot/grub/grub.co                | onf"              |      |            |
| cdimage / # passwd                                                                                                    |         | # Start                                            | LILO global sectio                                                                                                    | n                                                      |                   |      |            |
| · 7                                                                                                    |         | boot=/c<br>map=/bc<br>install                      | lev/hda<br>pot/map<br>=/boot/boot_b                                                                                                    |                                                        |                   |      |            |
| cdimage / # adduser {MyUser} -m -d /home/{MyUser} -G users,wheel,audio -s /bin/bash<br>cdimage / # passwd {MyUser}                                                                                      |         | prompt<br>timeout<br>Iba32                         | =50                                                                                                    |                                                        |                   |      |            |
| <u>1.4.13</u> #                                                                                                    |         | default                                            | =linux                                                                                                    |                                                        |                   |      |            |
| <pre>cdimage / # echo {My PC name} &gt; /etc/hostname<br/>cdimage / # echo {My domainname.com} &gt; /etc/dnsdomainname /*<br/>cdimage / # echo {My pic demainname com} &gt; /etc/disdomainname /*</pre> | hostna  | #Linux<br>image=/<br>label=1<br>read-or<br>root=/c | section<br>/boot/bz1mage-2.6.4<br>inux<br>Hy<br>lev/hda3                                                                                                    |                                                        |                   |      |            |
|                                                                                                    | nostna  | #/dev/h                                            | ida1 Windows                                                                                                    |                                                        |                   |      |            |
| I.4.14     Network     #       network IP     . "/etc/conf.d/net"                                                                                                    |         | #Window<br>other=/<br>label=c                      | /dev/hda1<br>los                                                                                                    |                                                        |                   |      |            |
| . (adsi adsi-setup<br>adsi-start .)<br>• network script <sup>7</sup> } .                                                                                                    |         | # End c                                            | of lilo.conf                                                                                                    | <b>lilo</b> (grub                                      | grub              |      | ?)         |
| cdimage / # rc-update add net.eth0 default /* eth0 가                                                                                                    |         | 1 / 1                                              | 7 "                                                                                                    |                                                        |                   |      |            |
| 1.4.15 autoload #                                                                                                    |         | 1.4.1                                              | <u> </u>                                                                                                    |                                                        |                   |      | (          |
| module                                                                                                    | 가       | •                                                  | )                                                                                                    |                                                        |                   |      | .(         |
| . "/etc/modules.autoload.d/kernel-2.x"                                                                                                    |         | •                                                  |                                                                                                    | •                                                      |                   |      |            |
|                                                                                                    |         |                                                    |                                                                                                    |                                                        |                   |      |            |
| http://wiki.kldp.org/wiki.php/GentooInstall?action=print 2004                                                                                                    | -06-12  | http://w                                           | viki kldp ora/wiki r                                                                                                    | hn/Gentoolnstall?actic                                 | n-print           |      | 2004-06-12 |

cdimage / # etc-update

cdimage / # exit cdimage / # cd /

cdimage / # reboot

13 / 21

#### cdimage / # rc-update add xdm default

| <pre>"/root/?XF86Config.configure"</pre>                                                                                                    | <pre>"/root/?XF86Config.configure"</pre>                                                                                                    | •                                                                  | X                                                                                | "/etc/X11 <u>?</u> /XF86                          | 3Config"<br>. <u>XFree86</u><br>71   |
|----------------------------------------------------------------------------------------------------|----------------------------------------------------------------------------------------------------|--------------------------------------------------------------------|----------------------------------------------------------------------------------|---------------------------------------------------|--------------------------------------|
| cdimage / # /usr/X11R6/bin/XFree86 -configure<br><br>cdimage / # mv /etc/X11/XF86Config /etc/X11/XF86Config.backup<br>cdimage / # cp /root/XF86Config.configure /etc/X11/XF86Config<br>1.4.18.2 #<br>• krisna " " (nabi)<br>cdimage / # emerge nabi<br>• nabi /etc/env.d/00basic<br>7<br>• update "/etc/env.d/00base"<br>"/etc/env.d/02useretc" ()<br>update<br>#<br>LANG="ko_KR.euckr"<br># ko_KR.euckr: %<br>US:en<br>SUPPORTED="ko_KR.euckr: ko_KR:ko"<br>SYSFONT="lat0-sun16"<br>SYSFONT="lat0-sun16"<br>SYSFONT="lat0-sun16"<br>SYSFONTACM="iso01"<br># nabi _ !<br>XMOJIFILERS="@im=nabi"<br>XIM_PROGRAM=/usr/bin/nabi<br>• /etc/env.d/00basic /etc/profile.em<br>cdimage / # env-update                                                                                                    | cdimage / # /usr/X1186/bin/XFree86 -configure<br><br>cdimage / # mv /etc/X11/XF86Config /etc/X11/XF86Config.backup<br>cdimage / # cp /root/XF86Config.configure /etc/X11/XF86Config<br>1.4.18.2 #<br>• krisna " " (nabi)<br>cdimage / # emerge nabi<br>• nabi /etc/env.d/00basic<br>• update "/etc/env.d/00base"<br>"/etc/env.d/00base"<br>"/etc/env.d/02useretc" ()<br>update<br>#<br>LANG="ko_KR.euckr"<br># ko_KR.euckr"<br># ko_KR.euckr."<br># ko_KR.euckr."<br># ko_KR.euckr."<br># o_KR.euckr."<br># nabi - !<br>XNODIFILERS="0im-nabi"<br>XIM_PROGRAM=/usr/bin/nabi<br>• /etc/env.d/00basic /etc/profile.en<br>cdimage / # env-update                                                                                                    | "/root/ <mark>?</mark>                                             | XF86Config.o                                                                     | <b>configure</b> "<br><u>?</u> XFree기             |                                      |
| <pre>cdimage / # mv /etc/X11/XF86Config /etc/X11/XF86Config.backup cdimage / # cp /root/XF86Config.configure /etc/X11/XF86Config  1.4.18.2 #</pre>                                                                                                    | <pre></pre>                                                                                                    | cdimage /                                                          | / # /usr/X11R6/b                                                                 | oin/XFree86 -configure                            |                                      |
| 1.4.18.2       #         • krisna       " " (nabi)         cdimage / # emerge nabi       /etc/env. d/00bass c         • nabi       /etc/env. d/00basse"         "/etc/env.d/02useretc" ( ) update       /etc/env.d/00base"         #       LANG="ko_KR.euckr"         #       LANG="ko_KR.euckr.ko_KR:ko:en_US:en         SUPPORTED="ko_KR.eucKR:ko_KR:ko"       SYSFONT=1atO-sunt6"         SYSFONT=1atO-sunt6"       - !         XMODIFILERS="@im=nabi"       - !         XMODIFILERS="@im=nabi"       - !         XIM_PROGRAM=/usr/bin/nabi       - !         • /etc/env.d/00basic       /etc/profile.em         cdimage / # env-update       " " " " " "         • gnome       " " "/usr/bin/nabi"                                                                                                    | 1.4.18.2       #         • krisna       " " (nabi)         cdimage / # emerge nabi       /etc/env. d/00basic         • nabi       /etc/env. d/00base"         "/etc/env.d/02useretc" ( ) update       "/etc/env.d/00base"         "/etc/env.d/02useretc" ( ) update       .         #       LANG="ko_KR.euckr"         # LANG="ko_KR.euckr"       .         # LANG="ko_KR.euckr"       .         # LANG="ko_KR.euckr"       .         # LANG="ko_KR.euckr"       .         # LANG="ko_KR.euckr"       .         # LANG="ko_KR.euckr"       .         # nabi       -         SYSFONT="Iat0-sunf6"       .         SYSFONTACM="iso01"       .         # nabi       -         .       /etc/env.d/00basic         .       /etc/env.d/00basic         .       /etc/env.d/00basic         .       /etc/env.d/00basic         .       .         .       .         .       .         .       .         .       .         .       .         .       .         .       .         .       .         . | cdimage /                                                          | / # mv /etc/X11/<br>/ # cp /root/XF8                                             | XF86Config /etc/X11/XF<br>36Config.configure /etc | F86Config.backup<br>c/X11/XF86Config |
| <ul> <li>krisna " " (nabi)</li> <li>cdimage / # emerge nabi</li> <li>nabi /etc/env.d/00base c</li> <li>update "/etc/env.d/00base"</li> <li>"/etc/env.d/02useretc" ()<br/>update</li> <li>"/etc/env.d/02useretc" ()<br/>update</li> </ul>                                                                                                    | <pre>. krisna " " " (nabi) cdimage / # emerge nabi . nabi</pre>                                                                                                    | <u>1.4.18.</u>                                                     | 2                                                                                | #                                                 |                                      |
| cdimage / # emerge nabi<br>• nabi /etc/env.d/00basic<br>· update "/etc/env.d/00base"<br>"/etc/env.d/02useretc" ( )<br>update<br>#<br>LANG="ko_KR.euckr"<br># ko_KR.euckr.kico.en_US:en<br>SUPPORTED="ko_KR.eucKr.ko_KR:ko"<br>SYSFONT=Iat0-sun16"<br>SYSFONT=Iat0-sun16"<br>SYSFONT=Iat | cdimage / # emerge nabi<br>• nabi /etc/env.d/00base c<br>· update "/etc/env.d/00base"<br>"/etc/env.d/02useretc" ()<br>update # LANG="ko_KR.euckr"<br># ko_KR.eucKR:ko_ENE:ko en_US: en<br>SUPPORTED="ko_KR.eucKR:ko"<br>SYSFONT="1at0-sun16"<br>SYSFONT="1at0-sun16"<br>SYSFONT="iat0-sun16"<br>SYSFONT="iat0-sun16"<br>SYSFONT="iat0-sun16"<br>SYSFONTACM="iso01" # nabi - !<br>XMODIFILERS="@im=nabi"<br>XIM_PROGRAM=/usr/bin/nabi • /etc/env.d/00basic /etc/profile.en<br>cdimage / # env-update • gnome " "/usr/bin/nabi"<br>7 gnome 7 /                                                                                                    | •                                                                  | krisna                                                                           | " "                                               | (nabi)                               |
| <ul> <li>nabi /etc/env.d/00basic</li> <li>update "/etc/env.d/00base"</li></ul>                                                                                                    | <pre>• nabi</pre>                                                                                                    | cdimage /                                                          | / # emerge nabi                                                                  |                                                   |                                      |
| <ul> <li>update "/etc/env.d/00base"</li></ul>                                                                                                    | <ul> <li>update "/etc/env.d/00base"<br/>"/etc/env.d/02useretc" ()<br/>update</li> <li>#<br/>LANG="ko_KR.euckr"<br/># ko_KR.eucKR:ko:en_US:en<br/>SUPPORTED="ko_KR.eucKR:ko"<br/>SYSFONT="lat0-sun16"<br/>SYSFONTACM="iso01"<br/># nabi - !<br/>XMODIFILERS="@im=nabi"<br/>XIM_PROGRAM=/usr/bin/nabi</li> <li>/etc/env.d/00basic /etc/profile.en</li> <li>cdimage / # env-update</li> <li>gnome " " ""<br/>"/usr/bin/nabi"<br/>?!</li> <li>1.4.18.3 #</li> </ul>                                                                                                    | •                                                                  | nabi                                                                             | 71                                                | . /etc/env. d/00basi c               |
| <pre># LANS="ko_KR.euckr" # ko_KR.euckR:ko_KR:ko:m_US:en SUPPORTED="ko_KR.eucKR:ko_KR:ko" SYSFONTACM="iso01" #</pre>                                                                                                    | <pre># LANG="ko_KR.euckr" # ko_KR.eucKR:ko:en_US:en SUPPORTED="ko_KR.eucKR:ko:KR:ko" SYSFONTACM="iso01" # nabi - ! XMODIFILERS="@im=nabi" XIM_PROGRAM=/usr/bin/nabi • /etc/env.d/00basic /etc/profile.en cdimage / # env-update • gnome " " " " "</pre>                                                                                                    | •                                                                  | uj<br>"/etc/en                                                                   | pdate "/etc/<br>iv.d/02useretc" (<br>update       | /env.d/00base"<br>.)                 |
| #       nabi       -       !         XMOD IF ILERS="@im=nabi"       XIM_PROGRAM=/usr/bin/nabi         •       /etc/env.d/00basic       /etc/profile.em         cdimage / # env-update       .       .         •       gnome       "       "         .       .       .       .         .       .       .       .         .       .       .       .         .       .       .       .         .       .       .       .         .       .       .       .         .       .       .       .         .       .       .       .         .       .       .       .         .       .       .       .         .       .       .       .         .       .       .       .         .       .       .       .         .       .       .       .         .       .       .       .         .       .       .       .         .       .       .       .       .         .       .       .                                                                                                    | <pre># nabi - ! XMODIFILERS="@im=nabi" XIM_PROGRAM=/usr/bin/nabi • /etc/env.d/00basic /etc/profile.en cdimage / # env-update • gnome " " ",usr/bin/nabi" 7 gnome 7 1.4.18.3 #</pre>                                                                                                    | #<br>LANG="ko_<br># ko_KR.e<br>SUPPORTEL<br>SYSFONT='<br>SYSFONTAC | _KR.euckr"<br>eucKR:ko_KR:ko:e<br>D="ko_KR.eucKR:k<br>"lat0-sun16"<br>CM="iso01" | an_US:en<br>co_KR:ko"                             |                                      |
| <ul> <li>/etc/env.d/00basic /etc/profile.en</li> <li>cdimage / # env-update</li> <li>gnome " "</li></ul>                                                                                                    | <ul> <li>/etc/env.d/00basic /etc/profile.er</li> <li>cdimage / # env-update</li> <li>gnome " " " " " " " " " " " " " " " " " " "</li></ul>                                                                                                    | #<br>XMODIFILE<br>XIM_PROGF                                        | nabi<br>ERS="@im=nabi"<br>RAM=/usr/bin/nab                                       | - !<br>Di                                         |                                      |
| cdimage / # env-update<br>• gnome " " ."<br>" "/usr/bin/nabi"<br>. 가 gnome 기                                                                                                    | cdimage / # env-update<br>• gnome " " "                                                                                                    | •                                                                  | /etc/env.d/                                                                      | OObasic                                           | /etc/profile.ex                      |
| • gnome " " ."<br>" "/ <b>usr/bin/nabi</b> "<br>. 가 gnome 가                                                                                                    | • gnome " ""<br>"/usr/bin/nabi"<br>. 가 gnome 가<br><u>1.4.18.3</u> #                                                                                                    | cdimage /                                                          | / # env-update                                                                   |                                                   |                                      |
| · 가 gnome 가                                                                                                    | · 가 gnome 가<br><u>1.4.18.3</u> #                                                                                                    | •                                                                  |                                                                                  | gnome                                             | "".'<br>"/usr/bin/nabi"              |
|                                                                                                    | 1.4.18.3 #                                                                                                    | •                                                                  | 가 g                                                                              | nome                                              | 가                                    |
| • X 7                                                                                                    |                                                                                                    |                                                                    |                                                                                  |                                                   | • (                                  |

#### ?LiveCD

cdimage / # umount /mnt/gentoo/boot cdimage / # umount /mnt/gentoo/proc cdimage / # umount /mnt/gentoo

| 1.4.18 가 | portage |  |
|----------|---------|--|
|----------|---------|--|

| , |   |  |  |  |
|---|---|--|--|--|
|   | Х |  |  |  |

?LiveCD

#### chroot

•

5

1.4.18.1 Gnome #

| •     | GUI가 | 가               | 가 | Gnome |  |
|-------|------|-----------------|---|-------|--|
| Linux | ?    |                 |   |       |  |
| •     |      | 가               |   | USE   |  |
|       |      | ./etc/make.conf |   | 가     |  |
| "gt   | k2"  |                 |   |       |  |

#### USE="X gtk2 gnome -qt -kde"

| •     | KDE QT              |     | USE<br><b>gnome</b> | "-qt -kde"<br>gtk(gtk2) | 가       | KDE |
|-------|---------------------|-----|---------------------|-------------------------|---------|-----|
| ?     | "-gpm"<br>USE       | gpm |                     | ·                       |         |     |
| "USE' |                     |     | 가                   |                         | •       |     |
| •     | "emerge gnome" (KDE |     | "emerge             | e kde")                 | 가       |     |
| 가     |                     | •   | USE                 | gnome<br>-mozilla 기     | mozilla |     |

#### • libgnomeprintui 가 가 mkdir/var/tmp/portage/fontconfig-2.2.1/image ln s /usr /var/tmp/portage/fontconfig-2.2.1/image/usr emerge gnome

| •   | gentoo                   | X가                         |                             | Х               |
|-----|--------------------------|----------------------------|-----------------------------|-----------------|
| gdm | "/etc/X11/gdm/gd<br>"eme | m.conf"<br>rge gdm"<br>gdm | "/etc/rc.conf"<br>"XSESSIO! | gdm<br>N=Gnome" |

xdm

| KLDP Wiki: Gentoo Install                                                                                   | 15 / 21                         | KLDP Wiki: Gentoo Install                                                                                                    |
|----------------------------------------------------------------------------------------------------|---------------------------------|----------------------------------------------------------------------------------------------------|
| "/usr/share/fonts/ttf/korean/ms"                                                                            | Windows                         | <u>1.4.18.5</u> CD-RW cdrecord #<br>• CD-RW "cdrecord"                                                                                                    |
| <ul> <li>"/usr/share/fonts/"</li> <li>fc-cache</li> </ul>                                                   |                                 | "emerge cdrtools" .<br><u>1.4.18.6</u> #                                                                                                    |
| AA 7 Xft(Fontconfig<br>(Gnome2.x, <u>?</u> KDE3.x, Xfce4) "~/.fonts"     . ~/.fonts.conf - mattengi         | )                               | • •                                                                                                    |
| <ul> <li>• • Fonts in XFree86</li> <li>• • Fontconfig</li> <li>• • (GPL )</li> </ul>                        |                                 | • .                                                                                                    |
| • X font server service . "rc-upda<br>"fc-cache"                                                            | te add xfs default"             | <pre>cdimage / # emerge proftpd<br/>cdimage / # cp /etc/proftpd/proftpd.conf.sample /etc/proftpd/proftpd.conf<br/>/* "/etc/proftpd/proftpd.conf" */<br/>cdimage / # rc-update add proftpd default<br/>cdimage / # rc-update id received etceted</pre>                                                                       |
| 1.4.18.4         mplayer #           • mp3         " "XMMS"                                                 |                                 | 1.4.18.8     7                                                                                                    |
| <ul> <li>7\ pmp3</li></ul>                                                                                  | <u>omp3</u> ~<br>nfig<br>um20 가 | <pre>bash # emerge nmap /* */<br/>bash # emerge valgrind /* Memory leak */<br/>bash # emerge rpm /* RedHat RPM Source rpm<br/>bash # emerge unzip /* ZIP */<br/>bash # emerge unizh /* LZH */<br/>bash # emerge telnet-bsd /* Telnet client */<br/>bash # emerge trace /* Library */<br/>bash # emerge strace /* / */</pre> |
| ,)<br>font={mplayer<br># UTF .<br>subcp=ko-kr<br>unicode=1                                                  | }/font.desc                     | bash # emerge gentoolkit /* . */ <u>1.5</u> Gentoo linux Stage3 #                                                                                                    |
| <ul> <li>mplayer "/usr/share/mplayer/fonts"</li> <li>.</li> </ul>                                           |                                 | Stage 3 . Stage 3 bootstrap<br>Stage 3 . Stage 3 bootstrap<br>Stage 1 tar bz2 /mnt/gentoo Stage 3                                                                                                    |
| ・ "~/.mplayer/config"<br>フト ( )<br>"/etc/mplayer.conf" .                                                    |                                 | kernel                                                                                                    |
| <ul> <li>xine . "emerge xine-lib;emerge xine-ui"</li> <li>mplayer Mozilla plugin . 1.4 portage .</li> </ul> | 7ŀ                              | <u><b>1.6</b></u> FAQ #<br>• Q: X ?<br>∘ A: /etc/rc.conf "rc-upd                                                                                                    |

"rc-update add

16 / 21

| LDP Wiki: Ge       | entoo Install                                                                                                    |                     |                       |              | 17 / 21 |   |
|--------------------|----------------------------------------------------------------------------------------------------|---------------------|-----------------------|--------------|---------|---|
|                    |                                                                                                    |                     |                       |              |         |   |
| xdm                | defaul t"                                                                                                    | xdm                 |                       |              |         |   |
| • <b>Q</b> :       |                                                                                                    |                     |                       |              | ?       |   |
| • <b>A</b> :       | "emerge -C <portage>"</portage>                                                                                                    |                     |                       |              | 가       |   |
| • Q:               | , service                                                                                                    |                     |                       | service      |         |   |
| ۰ <b>Δ</b> ۰       | service                                                                                                    |                     | "rc-1                 | status"      |         |   |
| 0.11.              | service                                                                                                    |                     | 10.                   |              | "rc-    |   |
| upd                | ate show"                                                                                                    |                     |                       |              |         |   |
| • <b>Q</b> : man p | bage 가                                                                                                    |                     | 가                     |              |         |   |
|                    | ?                                                                                                    |                     |                       |              |         |   |
| • <b>A1</b> :      | UTF-8                                                                                                    |                     |                       |              |         |   |
|                    | "LC_CTYPE=                                                                                                    | utf-8"              |                       |              |         |   |
|                    | . , "/etc/env                                                                                                    | .d/00basic"         | LC_CTYP               | E="utf-8"    | 가       |   |
|                    | "env-update"                                                                                                    |                     | "source /             | etc/profile" |         |   |
| 1.0                | . LANC                                                                                                    |                     | D                     | •            |         |   |
|                    | LANG                                                                                                    | / KO_K              | K.euckr<br>d/OObasia" |              |         |   |
| LĿ                 | 55CHARSE1 = 1500033                                                                                                    | /etc/env.           | u/ OODasic            |              |         |   |
| • O <sup>.</sup>   |                                                                                                    | ("svna              | ntics")               | ?XFre        | e7ł     |   |
| - <b>4</b> .       | 가                                                                                                    | 7F( 5               | +)                    | 가            | 0.1     |   |
|                    | 가 .                                                                                                    |                     | ,                     | •            |         |   |
| ?                  |                                                                                                    |                     |                       |              |         |   |
| • <b>A</b> :       |                                                                                                    | "/etc/X11           | XF86Conf              | ig"          |         |   |
|                    | ( Download driver (HO)                                                                                                    | <mark>VTO)</mark> ) |                       | -            |         |   |
|                    |                                                                                                    |                     |                       |              |         |   |
| Sec:               | tion "InputDevice"                                                                                                    |                     |                       |              |         |   |
| #                  | Driver "mouse"                                                                                                    |                     |                       |              |         |   |
| #                  | Option "Protoc                                                                                                    | ol" "PS/2"          |                       |              |         |   |
| #                  | Option "Edges" "1900<br>Option "Finger" "25 3                                                                                                    | 5400 1900 400<br>0" | 0"                    |              |         |   |
| #                  | Option "MaxTapTime" '                                                                                                    | 180"                |                       |              |         |   |
| #                  | Option "MaxTapMove"                                                                                                    | 220"                |                       |              |         |   |
| #                  | Option "VertScrollDe<br>Option "MinSpeed" "0                                                                                                    | ta" "100"<br>02"    |                       |              |         |   |
| #                  | Option "MaxSpeed" "0.                                                                                                    | 18"                 |                       |              |         |   |
| #                  | Option "AccelFactor"                                                                                                    | "0.0010"            |                       |              |         |   |
| #                  | Option "ZAxisMapping"<br>Option "Device" "/dev                                                                                                    | "4 5"<br>(/mouse"   |                       |              |         |   |
| #                  | Option "Emulate3Butto                                                                                                    | ons" "true"         |                       |              |         |   |
| #                  | Option "Emulate3Timed                                                                                                    | out" "70"           |                       |              |         |   |
| 'n                 | river "synantics"                                                                                                    |                     |                       |              |         |   |
| le                 | dentifier "Mouse0"                                                                                                    |                     |                       |              |         |   |
| OI                 | otion "Device" ".                                                                                                    | /dev/psaux"         |                       |              |         |   |
| UI<br>OI           | otion "Protocol" "Internet on "Internet on " | 25/2"<br>)"         |                       |              |         |   |
| 0<br>0             | otion "RightEdge" "5400                                                                                                    | ,<br>)"             |                       |              |         |   |
| O                  | otion "TopEdge" "1900                                                                                                    | )"                  |                       |              |         |   |
| 01                 | otion "BottomEdge" "4000                                                                                                    | )"<br>25"           |                       |              |         |   |
| Of<br>Of           | otion "FingerHigh" ":                                                                                                    | 30"                 |                       |              |         |   |
| OI                 | otion "MaxTapTime" "                                                                                                    | 180"                |                       |              |         |   |
| 0                  | otion "MaxTapMove" "#                                                                                                    | 220"                |                       |              |         |   |
| OI<br>Oi           | otion "VertocrollDelta" "10<br>otion "MinSpeed" "4                                                                                                    | 0.02"               |                       |              |         |   |
| 0                  |                                                                                                    |                     |                       |              |         |   |
|                    |                                                                                                    |                     |                       |              |         | 1 |

Option "MaxSpeed" "0.18" Option "AccelFactor" "0.0010" Option "SHMConfig" "on" # Option "Repeater" "/dev/ps2mouse" EndSection ? • Q: package • A: "emerge -f <portage >"(fetchonly) "/usr/portage/distfiles" 가 ? • Q: (Screen capture) • A: "?PrintScrn" "Alt + ?PrintScrn" • Q: 가 ? • A: "/usr/portage/distfiles" . ( .) ? • Q: • A1: portage . "emerge sync" . portage update가 "emerge -u world" "emerge rsync" 가 ? • Q: 1.2?GByte • **A**: 18G가 20G 1.0?GByte . (X 가 ) • Q: gentoo gdesklets 가 ? "emerge" mask gdesklets • **A**: "ACCEPT\_KEYWORDS="~x86"" emerge 1. "ACCEPT\_KEYWORDS="~x86" emerge gdesklets-core" 2. "/usr/portage/x11-plugins/desklets-\*" 가 3. "/usr/bin/gdesklets" 4. "/usr/share/gdesklets/Display" 5. 6. desklet-meminfo "/usr/share/gdesklets/Displays/meminfo/dark-the" "gdesklets meminfo.display" 7. meminfo 8. . ( ) 가 1. 🔹 • **Q**: Apache 2 <u>?</u>PHP4 PHP가 • **A**: Apache 2 가 1. "emerge apache" ( .) 2. "emerge mod\_php" 3. "/etc/conf.d/apache2" 가 apache

KLDP Wiki: Gentoo Install

18 / 21

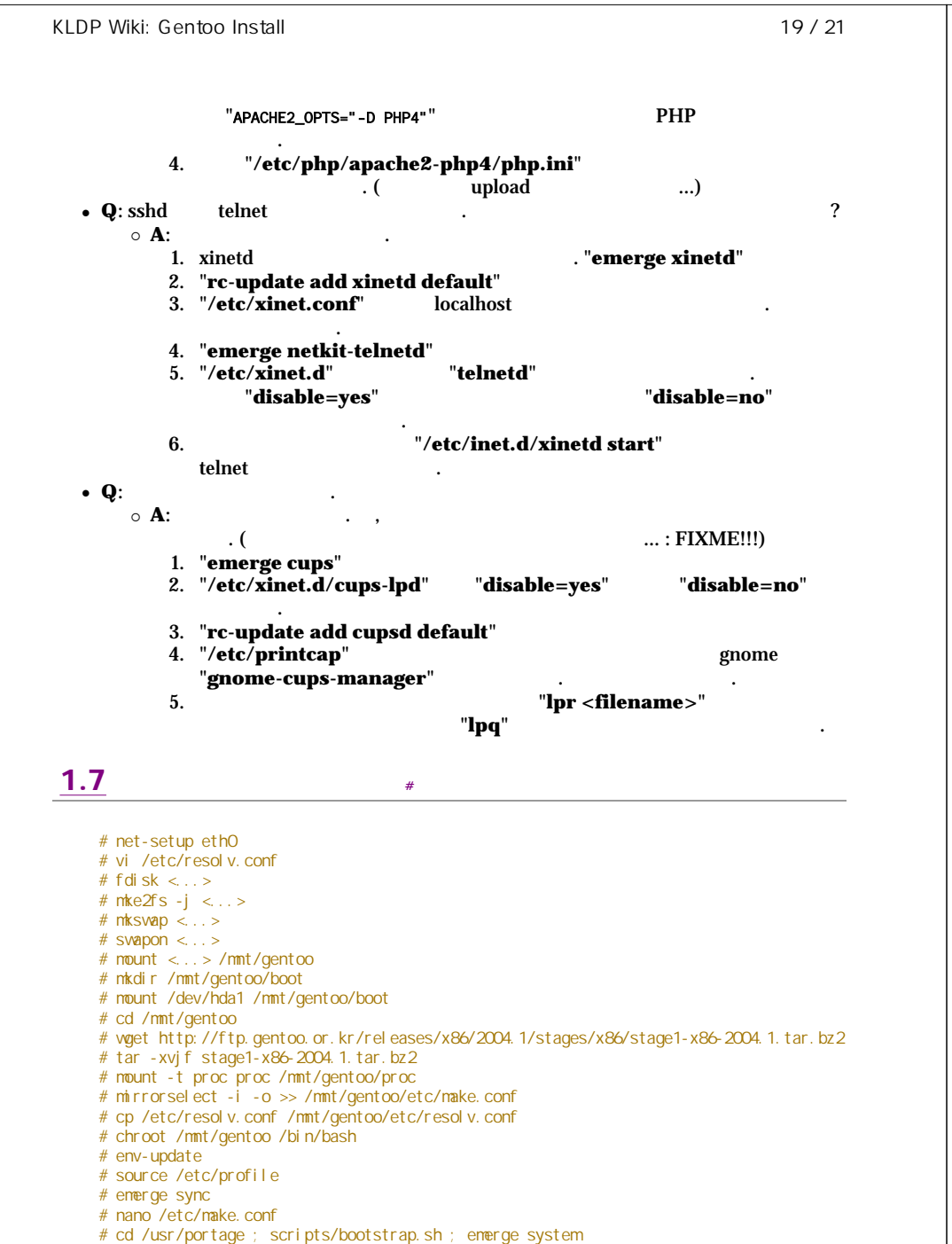

# emerge -k sys-kernel/gentoo-sources # emerge -k genkernel # cd /usr/src/linux # make menuconfig # genkernel all # emerge syslog-ng # rc-update add syslog-ng default # emerge vixie-cron # rc-update add vixie-cron default # passwd # echo MyHostName > /etc/hostname # nano /etc/conf.d/net # rc-update add net.eth0 default # nano /etc/modules.autoload.d/kernel-2.x # emerge lilo # nano /etc/lilo.conf # /sbin/lilo # etc-update

- # exit
- # cd /
- # umount /mnt/gentoo/boot
- # umount /mnt/gentoo/proc
  # umount /mnt/gentoo
- # umount /
  # reboot

# <u>1.8</u> \*

Gentoo linux

(1.4

)

. (

• "!~~"

가

- .1 .10가
  - IRC #gentoo
- -5

  - 가

# 1.9

:

2. 2004.6.2 : 2004.1

...)

#

1. 2003.11.24 :

emerge gnome

# nano /etc/fstab

# In -sf /usr/share/zoneinfo/Asia/Seoul /etc/localtime

(minzkn)

| KLDP Wiki: Gentoo Install |          |               | 21 / 21 |
|---------------------------|----------|---------------|---------|
| 가                         | . 2004.1 | stage 3<br>71 |         |
|                           |          |               | ·       |